## Accessing WSU-IDP Secure File Transfer

- 1. Enter the following URL in your web browser (Chrome will work best):
  - https://wsu-idp.govftp.com/
- 2. You will reach the page below. Enter your Windows username and click 'Next'.

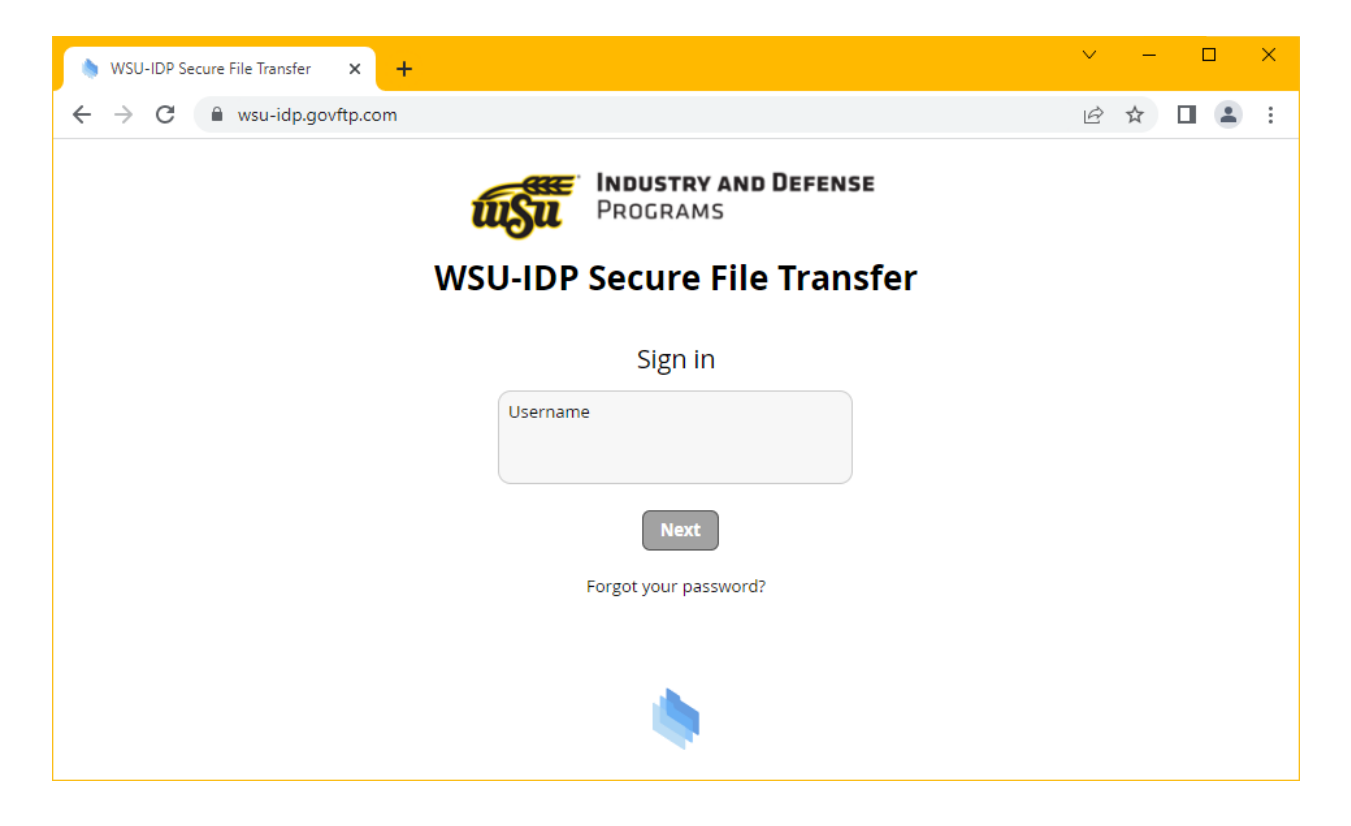

- 3. You will be redirected to our ADFS page for authentication. Enter your Windows credentials and click 'Sign in'. A Duo Push will be sent to your device.
  - If you are not redirected, your account has not been added to GovFTP. Please submit a ticket via SysAid so that it may be added manually.

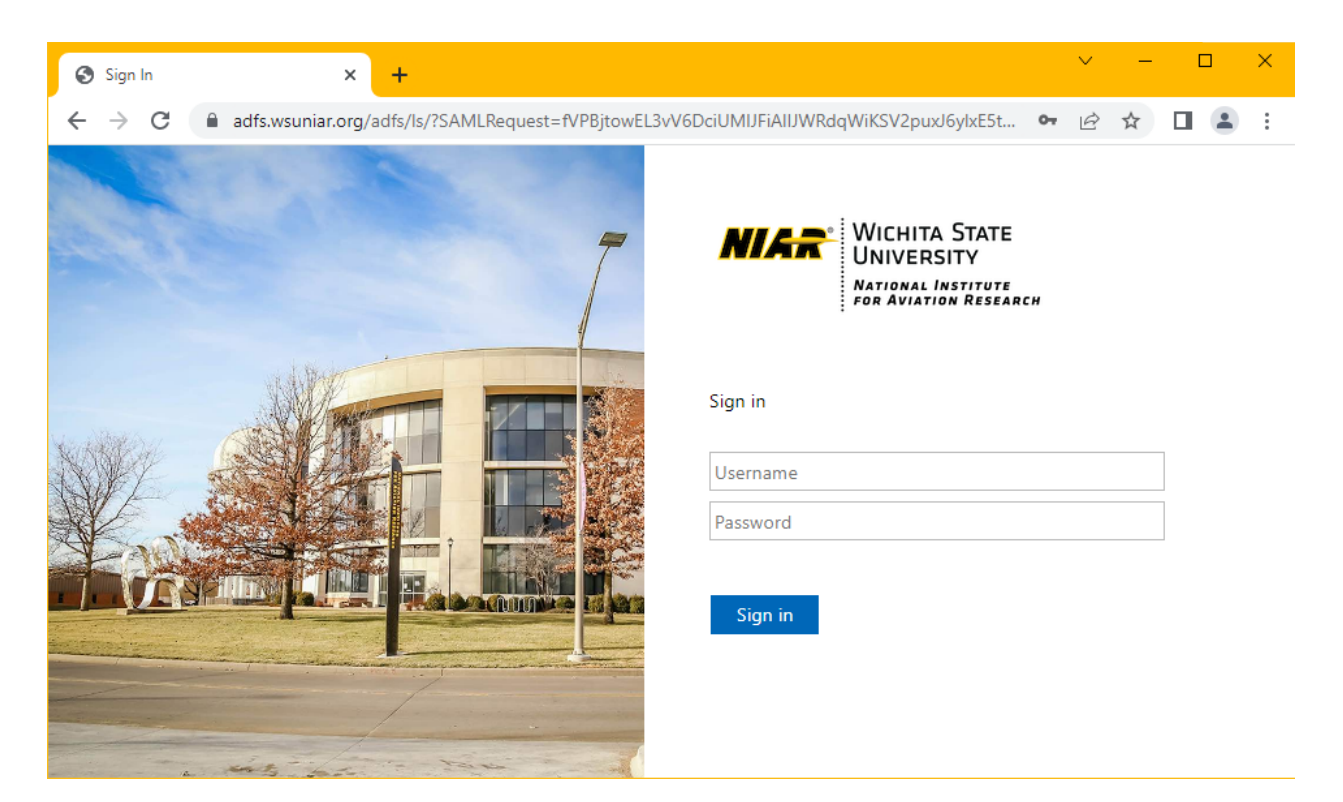

4. You will reach the page below.

| 💧 WSU-IDP Secure File Transfer 🛛 🗙 🕂                         |                                 | ✓ - □ ×                                |
|--------------------------------------------------------------|---------------------------------|----------------------------------------|
| $\leftarrow$ $\rightarrow$ C $\triangleq$ wsu-idp.govftp.com |                                 | 🖻 ☆ 🔲 💄 :                              |
| PROGRAMS                                                     | WSU-IDP Secure File Transfer    | Brianna N. Nguyen 💌<br>REGISTERED USER |
| ▼ ☑ /   Files                                                | /bnguyen/                       |                                        |
|                                                              | Contents Shares                 |                                        |
|                                                              | 다 Refresh 호 Upload 호 Download 🙃 | New Folder                             |
|                                                              | / bnguyen /                     |                                        |
|                                                              | Name A                          | Size Date                              |
|                                                              | In the Up directory             |                                        |
| https://wsue_do.govftp.com                                   |                                 | •                                      |

## Sharing Files

- 1. New shares must be created by IT.
  - **<u>Please submit a ticket</u>** via SysAid with the 'Request a New GovFTP Share' template.

Please contact IT for any questions or issues!